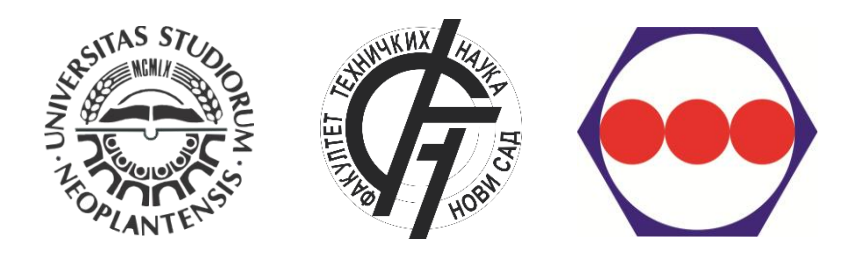

# EasyChair Instruction for 9<sup>TH</sup> INTERNATIONAL SCIENTIFIC AND EXPERT CONFERENCE TEAM 2018

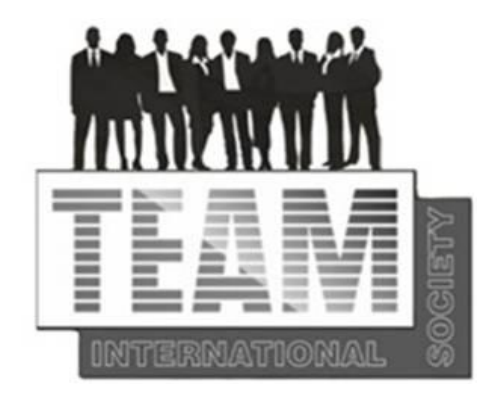

# 10-12 OCTOBER 2018

# **UNIVERSITY OF NOVI SAD, SERBIA**

WWW.TEAMCONFERENCE.EU

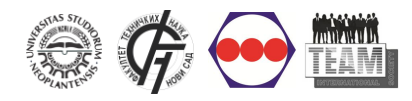

EasyChair Instruction for TEAM 2018 Conference

# **TABLE OF CONTENTS:**

# **EasyChair Account**

**Instruction for Paper Submission** 

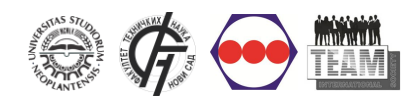

#### Login page:

# https://easychair.org/conferences/?conf=team20180

Users who have previously created EasyChair account for any conference, have a valid account and can be used for this event, logging on to the system by entering username and password.

If user does not have EasyChair account it is necessary to click on sign up for an account (Figure 1).

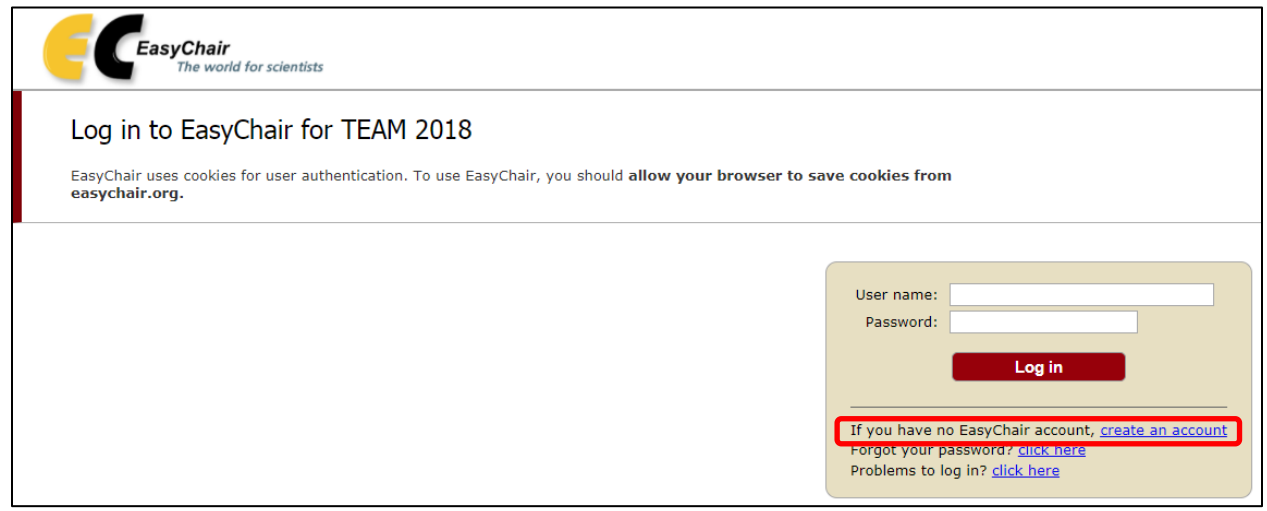

Figure 1. User Log in

## How to create an EasyChair account

In order to use EasyChair system it is necessary to create an account. Creation of an account on EasyChair system is performed only once.

The procedure for creating EasyChair account is as follows:

- 1. Click on the "I'm not a robot" checkbox (Figure 2), and then click the *Continue* button,
- 2. If words are entered correctly, you will see a form to fill in (Figure 3),
- 3. After the completed form, EasyChair sent to the entered email address link that is used to create the account, and the message is displayed as shown in Figure 4,
- 4. After clicking on the link received in the mail, the new page will open with the form to be filled (Figure 5),
- 5. EasyChair account is created when the message *Your EasyChair account has been created appears* (Figure 6).

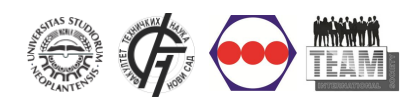

# Step 1

Click on the "I'm not a robot" checkbox (Figure 2), and then click the *Continue* button

| <b>EasyChair</b><br>The world for scient                                                                              | rtists                                                                                                    |
|----------------------------------------------------------------------------------------------------|----------------------------------------------------------------------------------------------------|
| Create an EasyChai                                                                                                    | r Account: Step 1                                                                                                    |
| To use EasyChair, one should fi                                                                                       | rst create an account. The procedure for creating an account is the following.                                                                                                    |
| <ol> <li>You should type the text</li> <li>If you type the text corre</li> <li>After you filled out the fo</li> </ol> | that you see in the image below and click on "Continue".<br>ctly, you will be asked to fill out a simple form with your personal information.<br>rm, EasyChair will send you an email with a link that you can use to complete the account creation. |
| im not a robot                                                                                                    | reCAPTCHA<br>Privacy - Terms                                                                                                    |
| Continue                                                                                                    |                                                                                                    |

Figure 2. Create EasyChair account – Step 1

# Step 2

#### Fill in the form

| <b>EasyChair</b><br>The world for scientists                                                                                                    |         |
|----------------------------------------------------------------------------------------------------|---------|
| Create an EasyChair Account: Step 2                                                                                                    |         |
| Please fill out the following form. The required fields are marked by (*)<br>Note that <b>the most common reason for failing to create an account is an incorrect email address</b> so please ty<br>email address correctly.                         | pe your |
| First name <sup>†</sup> (*):                                                                                                    |         |
| Note: leave first name blank if you do not nave one. If you are not sure how to divide your name into the first and last<br>read the Help article about names.<br>You may also be interested about <u>our policy for using personal information.</u> | name,   |

# Figure 3. Create EasyChair account – Step 2

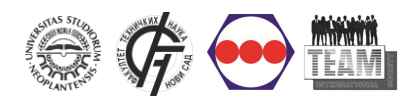

# Step 3

## Account Application

| CasyChair<br>The world for scientific                                                                                                    |                                                                  |
|----------------------------------------------------------------------------------------------------|------------------------------------------------------------------|
| Account Application Received                                                                                                    | 1                                                                |
| We received your application. A mail with further instructions has been sent to the email address your e-mail address                                                                                                    |                                                                  |
| If You Do not Receive the Instructions                                                                                                    |                                                                  |
| If you do not receive our mail with instruction on how to create an account, please read the following information.<br>Our mail server normally sends all mail within a few seconds. The following is an incomplete list of possible reasons for the<br>problem.                                                                                                    |                                                                  |
| Incorrectly typed email address<br>This is all the most likely cause of delays.<br>Slow mail processing<br>Some mail servers process mail for a long time. For example, you mail server may spend a lot of time checking incoming mail for spam.<br>"Reply-me" mail protection.<br>Some mailers, when receiving a mail from an unknown sender, ask the sender to send a mail with specific content to ensure that it has been sent by a human. Account-related emails in EasyChair are<br>protection, you will never get our mail. If you have such a protection and it is configurable, configure it to accept mail from the domain easychair.org.<br>Some mail sent by EasyChair bounces back because the mail box of the receiver is over quota.<br>Arti-span fifters<br>It is posible that your span fifters will cause flow from the span. Please check your span mail boxes.<br>General connection problems, for example your mail server may be unreachable for a long time. | sent by a computer program, so if your email address uses such a |
| Unfortunately, we have no resources to cope with all possible kinds of mail server (mis)behavior. If you believe you have a problem<br>related to your mail we no resources to cope with all possible kinds of mail server (mis)behavior. If you believe you have a problem<br>a Google Hall, 'haho Hall, or Horial. You will be able to change your email address in one of major mail hosts, such as<br>associated with your account later.<br>You can repeat your application at any time. Another email Will be sent to you.                                                                                                    |                                                                  |

Figure 4. Create EasyChair account – Step 3

## Step 4

# Fill in the form and click on "I agree to EasyChair Terms of Service"

| thin 30 minutes, otherwise y | omplete the creation of your account please in out the following form. You should create the account<br>ou will have to fill out this form from scratch. | L |
|------------------------------|----------------------------------------------------------------------------------------------------|---|
| To use EasyChair, you mus    | st agree to its Terms of Service ( <u>view terms</u> ), ( <u>download terms</u> ),                                                                       |   |
| agree to EasyChair           | Terms of Service                                                                                                    |   |
| Enter your personal data     |                                                                                                    |   |
| Eirst name <sup>†</sup> :    |                                                                                                    |   |
| Last name (*):               |                                                                                                    |   |
| Organization (*):            |                                                                                                    |   |
| Your personal Web page:      |                                                                                                    |   |
|                              |                                                                                                    |   |
| Enter your address.          |                                                                                                    |   |
| Phone:                       |                                                                                                    |   |
| Address, line 1 (*):         |                                                                                                    |   |
| Address, line 2:             |                                                                                                    |   |
| City (*):                    |                                                                                                    |   |
| Post code (*):               |                                                                                                    |   |
| State (US only) (*):         | T                                                                                                    |   |
| Country (*):                 | •                                                                                                    |   |
|                              |                                                                                                    |   |
| Enter your account informa   | ation. Note that user names are case-insensitive                                                                                                    |   |
|                              |                                                                                                    |   |
|                              |                                                                                                    |   |
| User name (*):               |                                                                                                    |   |
|                              |                                                                                                    |   |

Figure 5. Create EasyChair account – Step 4

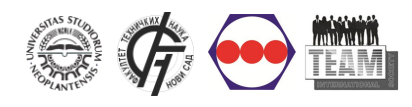

# Step 5

#### Account created

| The world for scientists                                                                                                    |  |
|----------------------------------------------------------------------------------------------------|--|
| Account Created                                                                                                    |  |
| Your EasyChair account has been created.                                                                                                    |  |
| If you want to submit to a conference hosted by EasyChair, you should find the conference Web page and follow the link to the submission page of that conference.<br>For a general log in to EasyChair <u>click this link.</u> |  |

# Figure 6. Create EasyChair account – Step 5

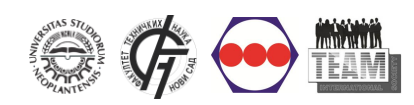

#### INSTRUCTION FOR PAPER SUBMISSION

Go to the login page:

https://easychair.org/conferences/?conf=team20180

Participants can log in by entering their username and password into the appropriate fields as shown in Figure 7.

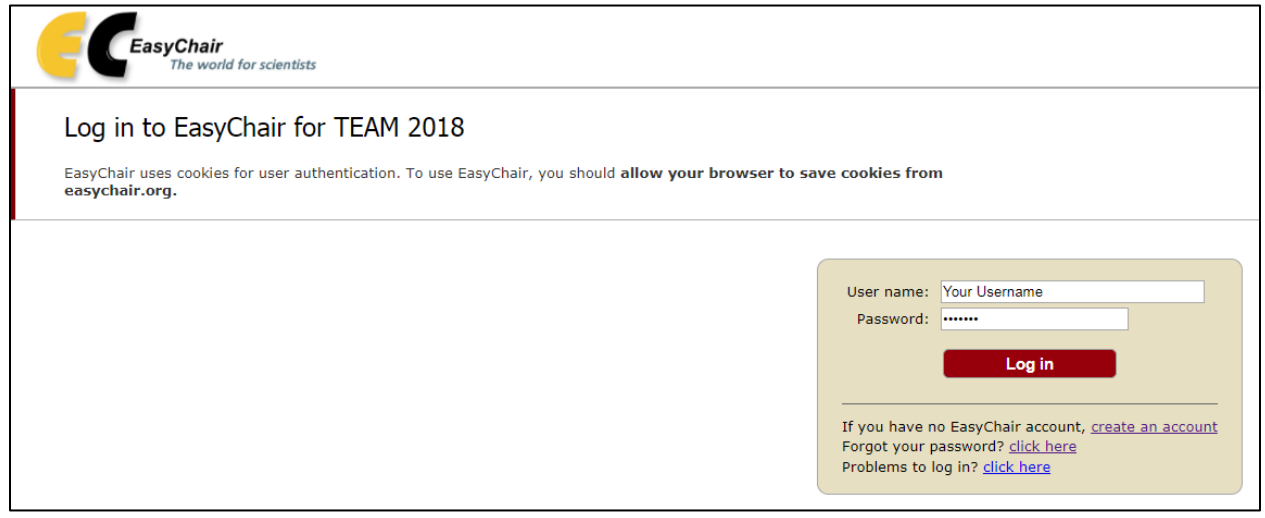

Figure 7. User Log in

After logging enter the conference as an author (Figure 8).

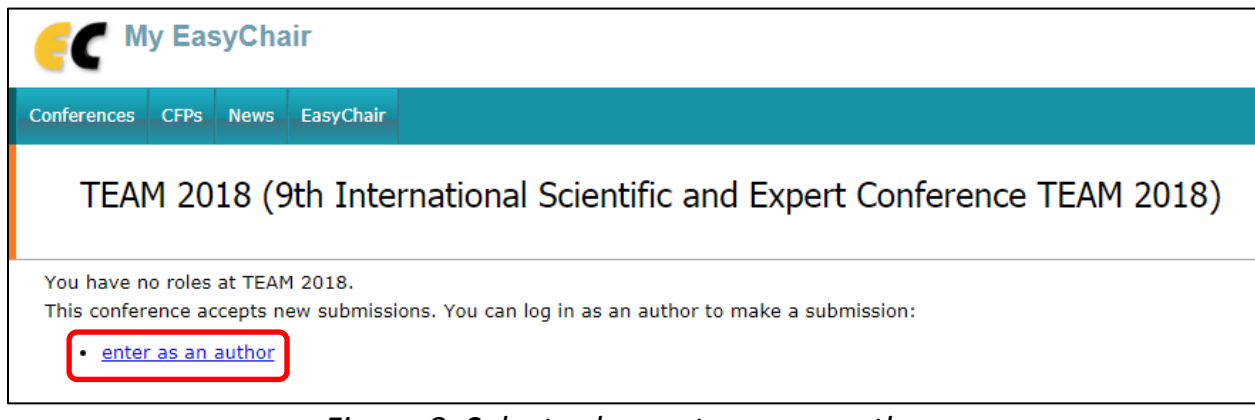

Figure 8. Select role – enter as an author

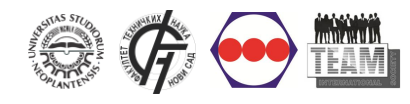

## It is necessary to fill in the fields:

1. Authors, 2. Title, abstract and Keywords and 3. Topics

## 1. Authors (Fig.9)

EasyChair system automatically provides input data for the three authors. If there are multiple authors, you need to add by clicking the *Click here to add more*. Explanation of some items:

- Email address will be used only for communication with the authors and will never be shared with any 3rd parties.

- Authors who are designated as Corresponding author (at least one) will receive the e-mails with information about the paper and conference.

| E TEAM 2018 (author)                                                                                                    |
|----------------------------------------------------------------------------------------------------|
| New Submission TEAM 2018 News EasyChair                                                                                                    |
|                                                                                                    |
| New Submission for TEAM 2018                                                                                                    |
|                                                                                                    |
| Follow the instructions, step by step, and then use the "Submit" button at the bottom of the form. The required fields are marked by (*).                                                                                                    |
| Author Information                                                                                                    |
| For each of the authors please fill out the form below. Some items on the form are explained here:                                                                                                    |
| <ul> <li>Email address will only be used for communication with the authors. It will not appear in public Web pages of this conference. The email address can be omitted for authors who are not corresponding. These authors will also have no access to the submission page.</li> </ul> |
| <ul> <li>Web page can be used on the conterence Web pages, for example, for making the program. It should be a Web page of the<br/>author, not the Web page of her or his organization.</li> </ul>                                                                                        |
| • Each author marked as a corresponding author will receive email messages from the system about this submission. There must                                                                                                    |
| be at least one corresponding author.                                                                                                    |
| Author 1 (click here to add yourself) (click here to add an associate)                                                                                                    |
| First name <sup>†</sup> (*):                                                                                                    |
| Last name (*):                                                                                                    |
| Email (*):                                                                                                    |
| Country (*):                                                                                                    |
| Organization (*):                                                                                                    |
| Web page:                                                                                                    |
| Corresponding author                                                                                                    |
| Author 2 (click here to add yourself) (click here to add an associate)                                                                                                    |
| First name <sup>†</sup> (*):                                                                                                    |
| Last name (*):                                                                                                    |
| Email (*):                                                                                                    |
| Country (*):                                                                                                    |
| Organization (*):                                                                                                    |
| Web page:                                                                                                    |
| Corresponding author                                                                                                    |
| Author 2 (click here to add unused) (click here to add as accessible)                                                                                                    |
| First same <sup>†</sup> (*)                                                                                                    |
| last name (*):                                                                                                    |
| Email (*)                                                                                                    |
| Country (*):                                                                                                    |
| Organization (*):                                                                                                    |
| Web page:                                                                                                    |
|                                                                                                    |
| □ corresponding author                                                                                                    |

Figure 9. Author(s) information

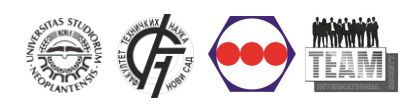

# 2. Title, Abstract and Keywords (Fig.10)

In this section, title and abstract must be entered. Maximum length of abstracts is 1500 characters. Each keyword (at least three) should begin on a new line.

| Title and Ab                              | Stract<br>abstract should be entered as plain text, they should not contain HTML elements.                                       |
|-------------------------------------------|----------------------------------------------------------------------------------------------------|
| Title (*):                                |                                                                                                    |
| Abstract (*):                             |                                                                                                    |
| Keywords                                  |                                                                                                    |
| Type a list of key<br>specify at least th | words (also known as key phrases or key terms), <b>one per line</b> to characterize your submission. You should<br>ree keywords. |
| Keywords (*):                             |                                                                                                    |

Figure 10. Title, Abstract and Keywords

# 3. Topics (Fig. 11)

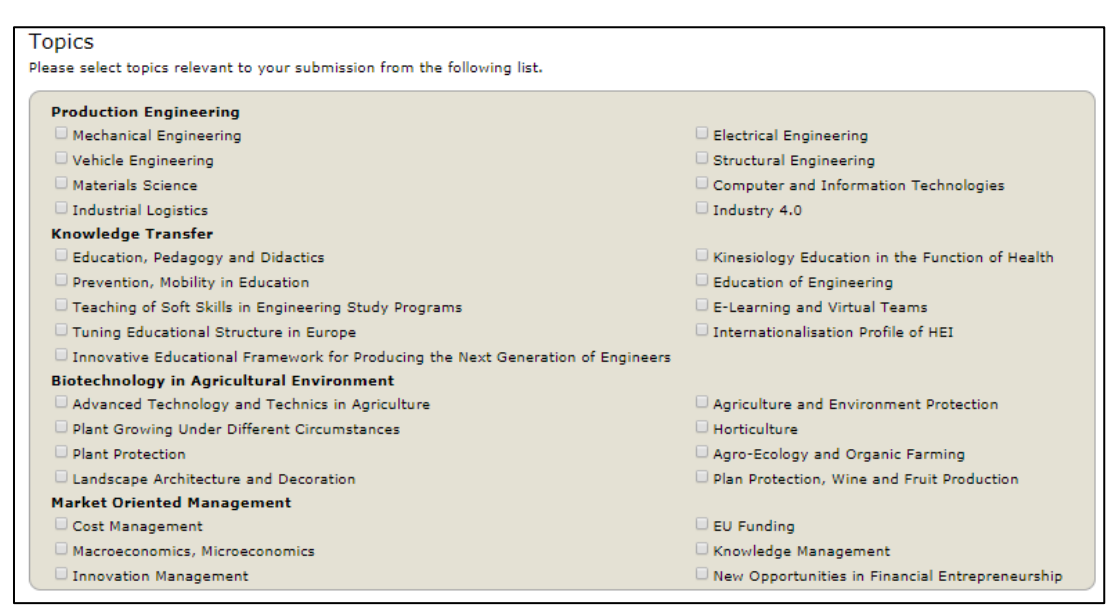

Figure 11. Topics

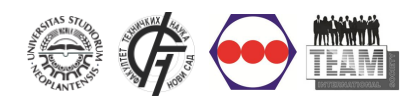

# Send (Upload) the paper

Papers should be submitted in the **Word format (File extension** *.doc* or *.docx*). If you are only submitting the abstract, there is no need for uploading the paper. The paper is submitted by selecting the paper via *Choose File* button, which opens a new window to select the file you want to send. By selecting a file, you need to click on Submit button to send the file, and the application is completed (Fig.12).

## NOTE: Use only official template of the Conference (download)

Please do not press the Submit button multiple times, because uploading may take time!

| Uploads                                                                                                    |  |
|----------------------------------------------------------------------------------------------------|--|
| The following part of the submission form was added by TEAM 2018. It has neither been checked nor endorsed by EasyChai         |  |
| Paper. Upload your paper. The paper must be in Word format (file extension .doc)<br>Choose File No file chosen                 |  |
| Ready?<br>If you filled out the form, press the 'Submit' button below. Do not press the button twice: uploading may take time! |  |
| Submit                                                                                                    |  |

Figure 12. Paper Submission

# Section TEAM 2018

TEAM 2018 section provides general info about the conference. Also, if the author is a reviewer at the same time, here is possible to change the "role" (Fig. 13).

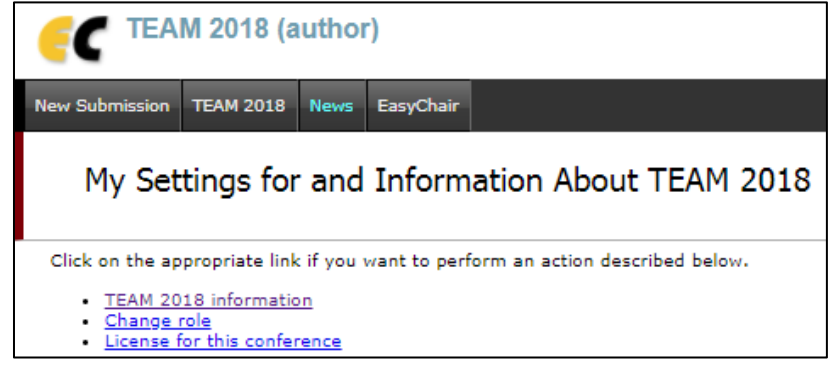

## Figure 13. Section TEAM 2018

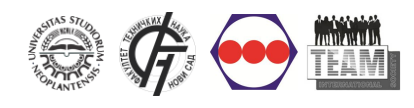

## **TEAM 2018 Information**

In this section are links to the conference web site and the submission page, and email addresses of contact person (Fig. 14).

NOTE: <u>Applications after the deadline will not be possible</u>.

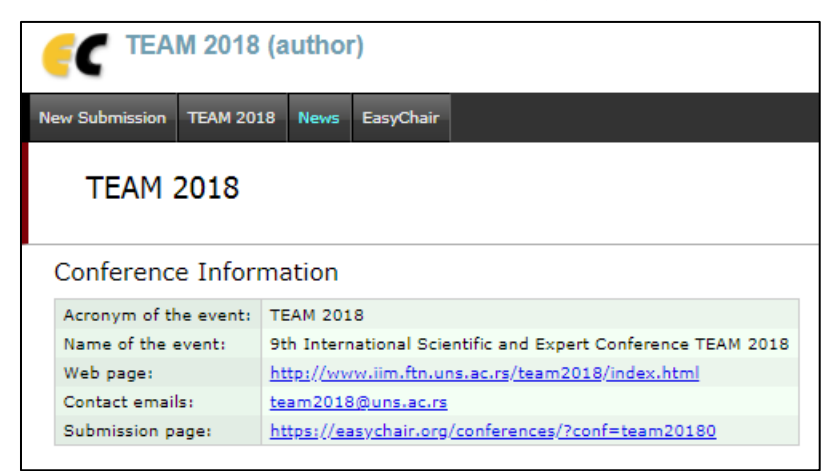

Figure 14. Section TEAM 2018

**GENERAL NOTE:** If there is no work in the system for more than 2 hours, session will automatically stop, and the authors will be logged out of the system. In this case, author must login again to the system. This should be taken into account if authors are submitting the paper several minutes before the application deadline.

## EasyChair

Card EasyChair contains news and settings for EasyChair system (Fig. 15). Account info, and insight into the user previous conferences, can be seen and edited here.

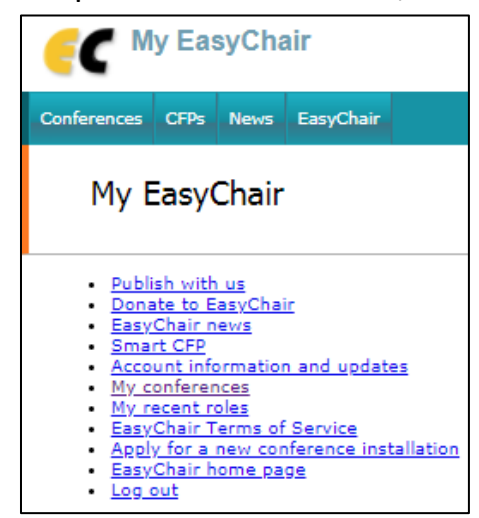

Figure 15. EasyChair Settings